## 【書店様向け】マイリスト印刷機能 操作手順

①当社ホームページのトップページ最下部枠内にあります「書店様向け」→「マイリスト印刷機能」のリンクをクリックするか、下記の URL からアクセスします.

https://www.ishiyaku.co.jp/orglist/index.aspx

②検索条件を入力して、 [検索] ボタンをクリックします.

【書店様向け】マイリスト印刷機能(登録画面)

## ご利用方法・ご注意

- ・目的の書誌を検索し、リストに登録してください、書誌1点の詳細情報を印刷することもできます。
- ・リストを確認・印刷する,あるいは登録した書誌を削除するには、 [作成したリストを確認する] ボタンをクリックしてください.
- ・リストの登録内容は、ブラウザを終了すると破棄されます。
- ・リストには最大30件まで登録できます.
- ・ご利用にはJavaScriptおよびCookieを有効にする必要がございます.
- ・操作手順はこちらからご確認いただけます (PDFファイル:約245KB).

▶ 作成したリストを確認する

| 領域: | 指定しない  |    |
|-----|--------|----|
| 検索: | 書名検索 ▼ | 検索 |

③検索結果が表示されますので、リストに登録したい書誌の[この書誌をリストに登録する] ボタンをク リックしてください(下図赤枠部分).

※複数の書誌にチェックを入れて、一括でリストに登録することもできます(下図青枠部分).

※ [この書誌の詳細情報を印刷する] ボタンをクリックすると、リストへ登録せずに当該書誌 1 点の 詳細情報を印刷することができます(下図緑枠部分).

| ▶ 作成したリストを確認する                                                                                                    |   |
|----------------------------------------------------------------------------------------------------|---|
| 領域: 指定しない ◆                                                                                                    |   |
| 検索: 書名検索 ▼ KT 検索                                                                                                    |   |
| 143件中1件から30件までを表示 並び替え: 発行日の新しい順                                                                                                    | ¥ |
| □ すべて選択/解除 → チェックした書誌をリストに登録する                                                                                                    |   |
| <ul> <li>新刊</li> <li>日本損食販売</li> <li>日本損食販売</li> <li>日本損食販売</li> <li>日本損食販売</li> <li>日本損食販売</li> <li>日本損食販売</li> <li>「第3</li> <li>日本損食販売</li> <li>「第3</li> <li>「第3</li> <li>「第4</li> <li>「第4</li> <li>「第4</li> <li>「第4</li> <li>「第4</li> <li>「第4</li> <li>「第4</li> <li>「第4</li> <li>「第4</li> <li>「第4<!--</td--><td></td></li></ul>                                                                                                    |   |
| ▶ この書誌をリストに登録する ▶ この書誌の詳細情報を印刷する                                                                                                    |   |
| With an and a state of the state of the state of t |   |
| ▶ この書誌をリストに登録する ▶ この書誌の詳細情報を印刷する                                                                                                    |   |
| 第第7/100       第二次の前着         第二次100       日本現食地下リハビリテーション学会eラーニング対応<br>第2分野 現食地下リハビリテーションの前提 Ver.3         日本現食地下リハビリテーション学会 増<br>定価3,100円 (本体2,900円+税10%) B5判/100頁 2020年6月発行<br>注文コード:448940 ISBN 978-4-263-44894-6         ● eラーニングコンテンツの刷新にともない改訂!                                                                                                    |   |
| ▶ この書誌をリストに登録する ▶ この書誌の詳細情報を印刷する                                                                                                    |   |

④ [検索画面へ戻る] ボタンをクリックし、②~③の手順を繰り返して、リストを作成します.
 ※最大 30 件まで登録できます.

## 【書店様向け】マイリスト印刷機能(確認画面)

| ご利用方法・ご注意                                                                                                    |               |  |  |  |  |  |
|----------------------------------------------------------------------------------------------------|---------------|--|--|--|--|--|
| ・続けて書誌を登録するには, [検索画面へ戻る]ボタンをクリックしてください.<br>・リストの登録内容は, <b>ブラウザを終了すると破棄されます</b> .<br>・リストには <b>最大30件まで</b> 登録できます.<br>・ご利用にはJavaScriptおよびCookieを有効にする必要がございます.<br>・操作手順はこちらからご確認いただけます(PDFファイル:約245KB). |               |  |  |  |  |  |
| ▶ 検索画面へ戻る                                                                                                    |               |  |  |  |  |  |
| ▶ リストを印刷する                                                                                                    | □ 内容紹介文を印刷しない |  |  |  |  |  |
|                                                                                                    |               |  |  |  |  |  |

⑤リストの表示順を選択します.

書誌の内容紹介文を印刷しない場合は [内容紹介文を印刷しない] にチェックを入れます.

| ▶検索画面へ戻る                                                                                                    |                                                       |
|----------------------------------------------------------------------------------------------------|-------------------------------------------------------|
| ▶ リストを印刷する □ 内容紹介文を印刷しない                                                                                                    |                                                       |
| 登録数: 30件 (残り登録可能数: 0件)                                                                                                    | 並び替え: リストに追加した順 🛟                                     |
| □ すべて選択/解除 ▶ チェックした書誌をリストから削除する                                                                                                    | ウストに追加した順<br>売れている順<br>発行日の新しい順                       |
| 新刊   日本現象酒下切ハビリテーション学会eラーニング対応 第3分野 摂良咳下間管の評価 や 4   日本現象酒下リハビリテーション学会に   日本現象酒下リハビリテーション学会   日本現象酒下リハビリテーション学会   日本現象酒下リハビリテーション学会   日本現象酒下リハビリテーション学会   日本第300円   (本本 3,000円   +税10%   128頁 2020年6月発行   注文コード:448950 ISBN978-4-263-44895-3 | 発行日の古い順<br>書名の昇順<br>書名の陰順<br>ISBNコードの昇順<br>ISBNコードの降順 |
| ▶ この書誌をリストから削除する ▶ この書誌の詳細情報を印刷する                                                                                                    |                                                       |
| 発売中           小児の曲魚属下降者         日本摂食塩下リハビリテーション学会eラーニング対応                                                                                                    |                                                       |

⑥ [リストを印刷する] ボタンをクリックすると印刷用画面が表示されますので、内容を確認し印刷しま す.

| 【書店様向け】マイリスト印刷機能(確認画面) |  |
|------------------------|--|
| ご利用方法・ご注意              |  |

・続けて書誌を登録するには、 [検索画面へ戻る] ボタンをクリックしてください.

・リストの登録内容は, ブラウザを終了すると破棄されます.

・リストには最大30件まで登録できます.

・ご利用にはJavaScriptおよびCookieを有効にする必要がございます.

・操作手順はこちらからご確認いただけます(PDFファイル:約245KB).

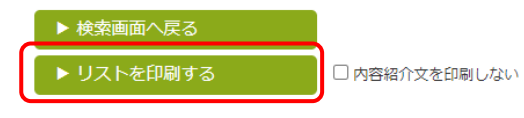

■ご注意 作成したリストはブラウザを閉じると破棄されます.

-以上-